### **All Users:**

The system requires a **"Role"**. This Role (see below) will be determined by Project Administrators, or Procurement, Sourcing and Contract Managers. The default role for Montana State University users is buyers. If you require other access, please notify <u>purchase@montana.edu</u>.

Examples of "roles":

- Shopper- fills a cart with items, send to Buyer
- Buyer has credit card authorization for ordering
- Contract Manger
- Sourcing Specialist compiles bids in the system
- Stakeholder can only view event details
- Accounts Payable make payments against contracts
- TSM can only view vendor registration info

# To Register for eMacs (1<sup>st</sup> time user)

<u>https://app.mt.gov/epass/Authn/selectIDP.html</u> (Production site)

1. Click on the Login with ePass Montana (left side of the screen). You will be directed to the following screen

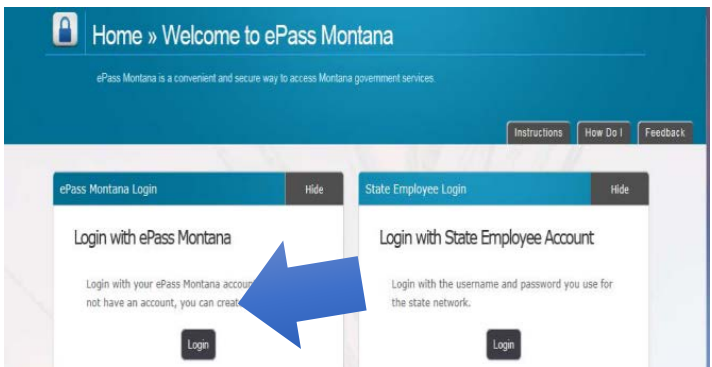

# 2. Click on the Create Account button under the New User section.

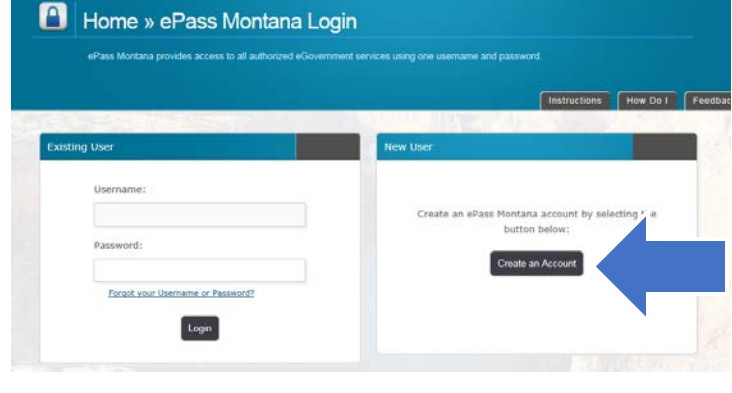

**3.** Enter your Personal Information, username, password and security info and click **Save Changes** button.

| ePass Montana provides access to                                                |                                                                                                    |                                   |
|---------------------------------------------------------------------------------|----------------------------------------------------------------------------------------------------|-----------------------------------|
|                                                                                 |                                                                                                    |                                   |
|                                                                                 |                                                                                                    | Instructions How Do I Fr          |
|                                                                                 |                                                                                                    |                                   |
| Important - About your username and passes                                      | evel. Username must be at least 6 characters long, password must be at least 6 ch                              | aracters long, passacred must use |
| both letters and                                                                | numbers, password must be different than your username, bacsword is sale sone                                  | tive.                             |
|                                                                                 | and a second second second second second second second second second second second second second second second |                                   |
|                                                                                 | Cancel Save Changes                                                                                            |                                   |
|                                                                                 |                                                                                                    |                                   |
|                                                                                 |                                                                                                    |                                   |
| Personal Information                                                            | ePass Montana ID Details                                                                                       |                                   |
| Personal Information                                                            | ePass Montana 10 Details <sup>©</sup>                                                                          |                                   |
| Personal Information ®                                                          | ePass Montana 10 Details *                                                                                     |                                   |
| Personal Information ®                                                          | effass Mortana ID Debals *                                                                                     |                                   |
| Personal Information •                                                          | effats Montava 30 Details <sup>0</sup><br>"Usersame:<br>"#Jaceword:                                            |                                   |
| Personal Information  Privat Name:                                              | ePats Montava 30 Dettals .<br>"Usersane:<br>"Fastsoord:                                                        |                                   |
| Personal Information  Personal Information Prast Name: Daydree Phone;           | ePass Montana 3D Details <sup>9</sup> "Usersane: " "assessord: " "Verify Fassword:                             |                                   |
| Personal Information ®: "Plast Hame: "Tast Hame: Dayline Phane: "Science Final: | ePters Montaina 10 Dentals                                                                                     |                                   |

**4.** This should return you to the **ePass Dashboard** Welcome page.

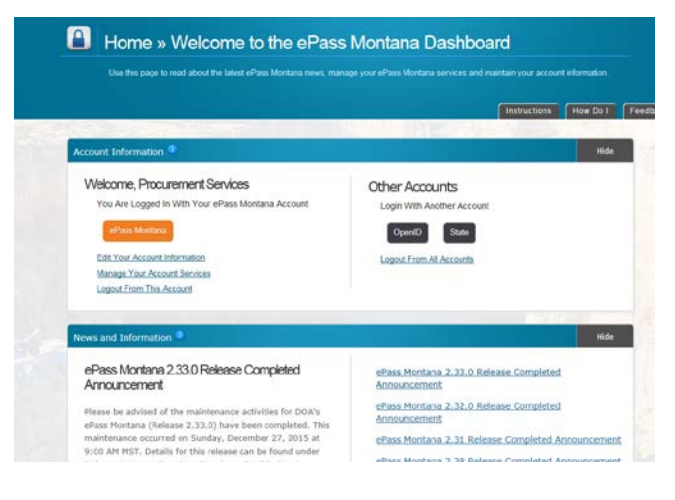

# From the Dashboard page, scroll down to the Add a Service? Section

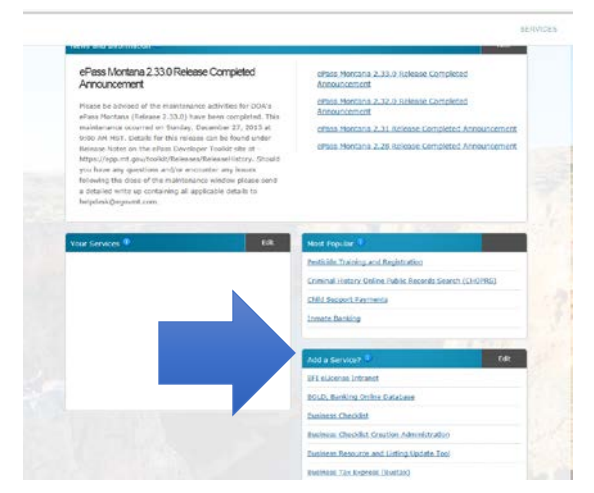

#### 6. Click on eMACS

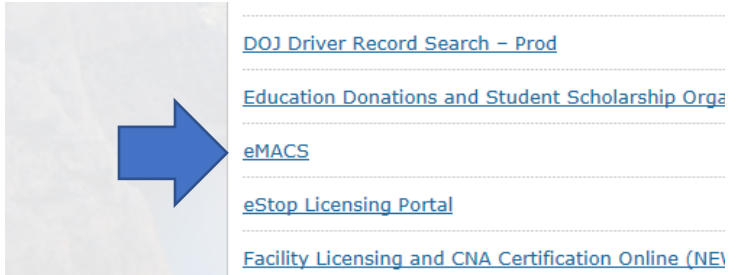

# **7.** You will receive an error – this is what triggers the eMACs support team to authorize your account

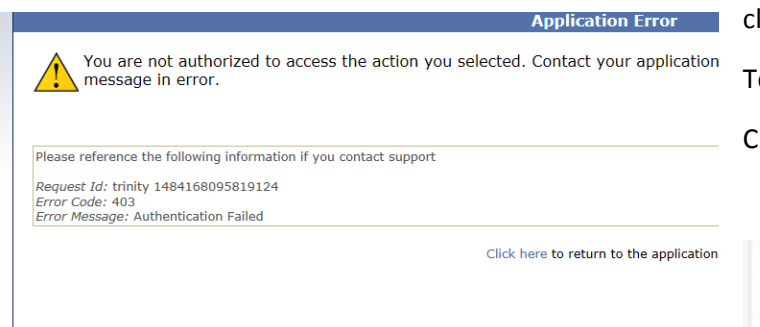

**8.** Your registration has been sent to the eMacs group. You will receive an email from Sciquest.com as soon as they complete your registration.

#### All Users:

-The first screen you will see in eMACS is your User Profile:

Make sure your name, phone number, and Business Unit are correct. If they are not, please contact Procurement Services at

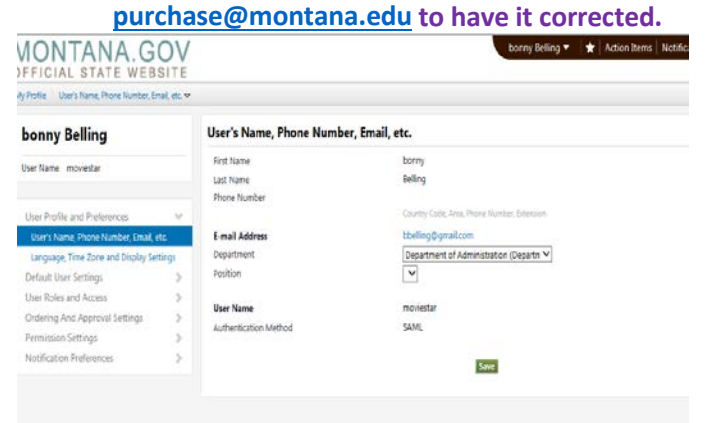

-Then, on the left side of the screen, click **Default User** Settings

| © Addit Lit @ 2013-2019/2019/detwork.<br>MONTANA.GOV<br>OFFICIAL STATE WEBSITE<br>Uy hole: ) Morthane, Rouse Numeric Institut ∞ |                        | Que i Li iji + Iap+ Setey + toos + 0 Cleri Toeriskoette ▼ ★ P <sup>30</sup> A <sup>10</sup> *0.00 USD Setuk (Al+2) = 0 |  |  |
|----------------------------------------------------------------------------------------------------|------------------------|----------------------------------------------------------------------------------------------------|--|--|
|                                                                                                    |                        |                                                                                                    |  |  |
| User Name (204)6                                                                                                    | Eint Name<br>Last Name | Cheil<br>Toeniskoetter                                                                                                 |  |  |
| User Profile and Preferences                                                                                                    | v V                    | 1  440  9943222<br>*1 (400) 994-9222<br>Country Code Area, Plana Bankar, Estamian                                      |  |  |
| Language, Time Zone and Display Settings<br>Acts Activation Codes                                                               | E-mail Address         | Cherisboeniskoetter@imontana.edu<br>Montana State University (MSU]                                                     |  |  |
| Default Dier Settings<br>Custom Held and Accounting Code Defau                                                                  |                        |                                                                                                    |  |  |
| Delault Accresses                                                                                                    | User Name              | c20436                                                                                                    |  |  |
| Cart Accignees                                                                                                    | Authentication Method  | SAML                                                                                                    |  |  |
| Payment Options                                                                                                    |                        |                                                                                                    |  |  |
| User Rolec and Access                                                                                                    | >                      | Saw                                                                                                    |  |  |
| Ordering and Approval Settings                                                                                                  | >                      |                                                                                                    |  |  |
| Permission Settings                                                                                                    | 5 C                    |                                                                                                    |  |  |
| Matifestics Buference                                                                                                    | No.                    |                                                                                                    |  |  |

-Click **Default Addresses** and enter default Shipping addresses in the "Ship To" tab, and the Billing address in the "Bill To" tab, please make sure the **Default** button is clicked

To enter Addresses:

## **Click Select Addresses for Profile**

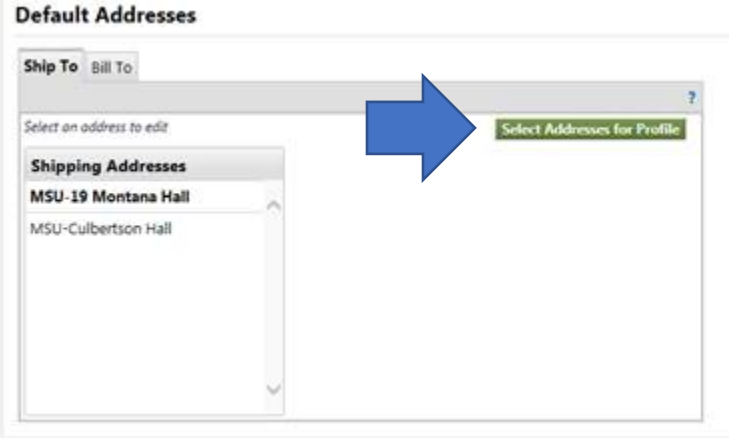

In the address search box that appears, type in the name of your building in the Nickname/Address Test box to search and Click Search

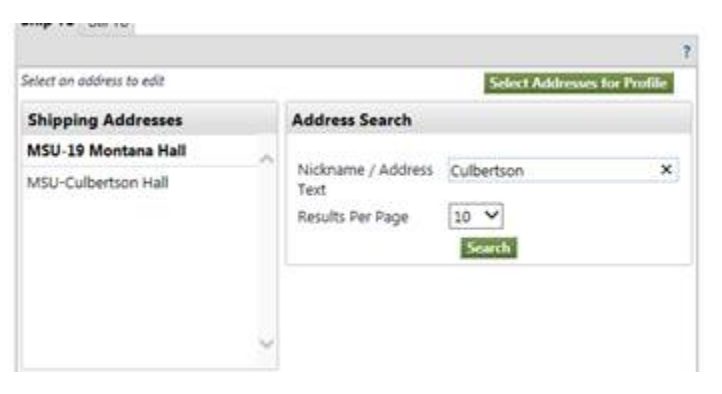

## Address choices should pop up:

| MSU-19 Montana Hall | A MARINE CARACTER           |                                                                                                    |
|---------------------|-----------------------------|----------------------------------------------------------------------------------------------------|
| MSU-Culbertson Hall | Text<br>Results Per Page 10 | ilbertson X                                                                                                    |
|                     | Addresses Found: 2<br>Name  | Page 1 of 1 R                                                                                                    |
|                     | O MSU-235 Culbertson        | ATTN: Cheri Toeniskoetter<br>ORGANIZATION:<br>ROOM/FLOOR/SUITE:<br>Montana State University<br>235 Culbertson<br>Bozeman, MT 59717<br>United States  |
|                     | O MSU-Culbertson Hall       | ATTN: Cheri Toeniskoetter<br>ORGANIZATION:<br>ROOM/FLOOR/SUITE:<br>Montana State University<br>Culbertson Hall<br>Bozeman, MT 59717<br>United States |

Select one without a room number by clicking in the circle

A window will pop open that will allow you to edit and add your room number.

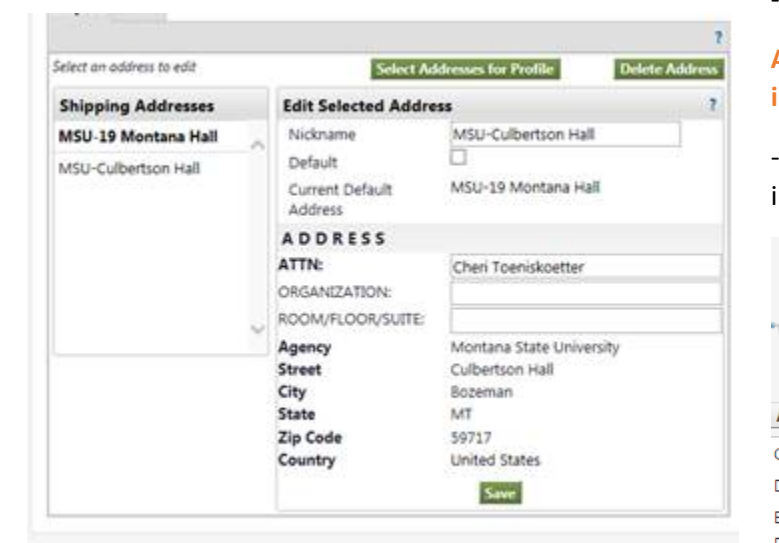

Before saving your address add your Room number to the Address's nickname.

Default Addresses

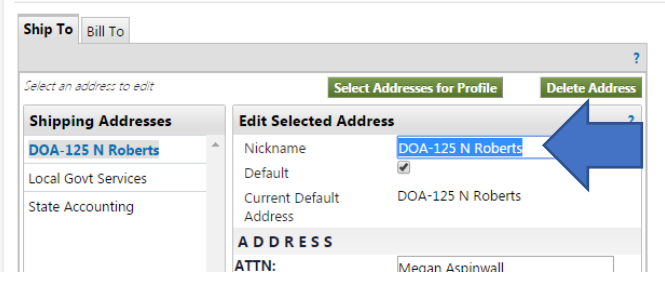

-Then, click **Payment Options from the list at the left** and enter in the Credit Card information, if applicable. Again,

please make sure the "Apply the Default Card" button is clicked:

| Apply the default card. Add a New Card | Pay | nent Opt   | tions     |  |
|----------------------------------------|-----|------------|-----------|--|
| Add a New Card                         |     |            | ult and   |  |
|                                        | Add | a New Card | aut card. |  |

-After you have completed this required set up, you can make a purchase. To do this, click the **House icon** in the upper-left-hand corner. Then click on the vendor you would like to use, and **click the "Punch Out" link if necessary.** 

-Submit your order, you'll be directed back to eMACS

All Users required to make payments will see this error in the final Shopping Cart Screen

-Always choose your Department's appropriate payment in the Payment Type field – click Select from all values....

|                                 | Almost ready to go! The list below needs to I <ul> <li>Required field: Payment Type</li> </ul> |  |  |  |
|---------------------------------|------------------------------------------------------------------------------------------------|--|--|--|
| Add Non-Catalog Item            |                                                                                                |  |  |  |
| Cart Name                       | 2016-06-23 cma157 01                                                                           |  |  |  |
| Description                     |                                                                                                |  |  |  |
| Business Unit<br>Payment Advice | Department of Administration (DOA)                                                             |  |  |  |
| Payment Type                    | no value<br>Select from all values<br>Clear selected value<br>Required field                   |  |  |  |

Voucher/Warrant Number

-Review your **Requisition** screen to make sure the correct addresses and credit card/invoice information are present, if so push **Place Order**.

-You should receive a confirmation message that your **Requisition was Successful** 

If you have any questions or concerns, please email: purchase@montana.edu